# ARBA AGENCIA DE RECAUDACIÓN

PROVINCIA DE BUENOS AIRES

Instructivo Confeccionar Planes de Pago con debito automático con CBU

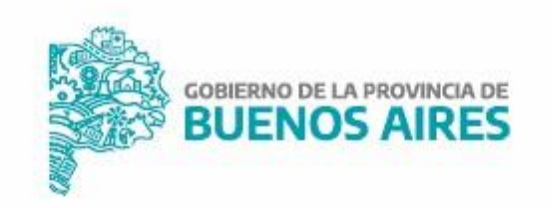

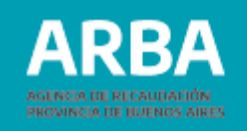

## Índice

| Proceso de registración del CBU en el portal de Autogestión | 3  |
|-------------------------------------------------------------|----|
| Confeccionar Planes de Pago con debito automático con CBU   |    |
| Generalidades                                               | _6 |
| Consideraciones a tener en cuenta                           | _7 |

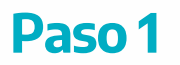

Para cargar un CBU, ingresar con CUIT y CIT al Panel de Autogestión:

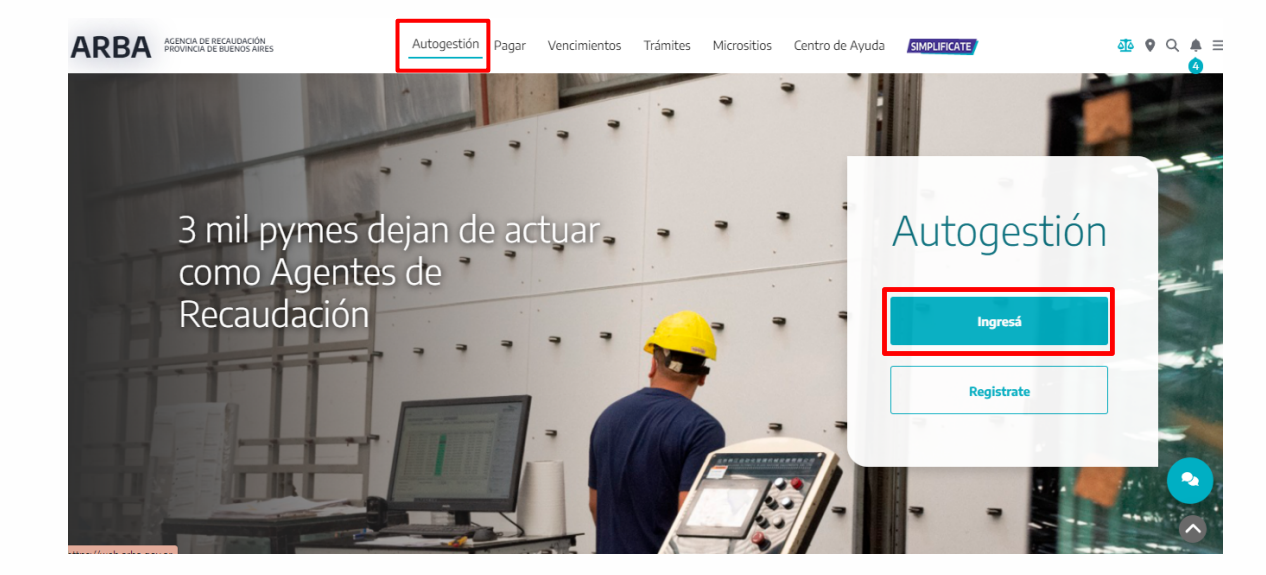

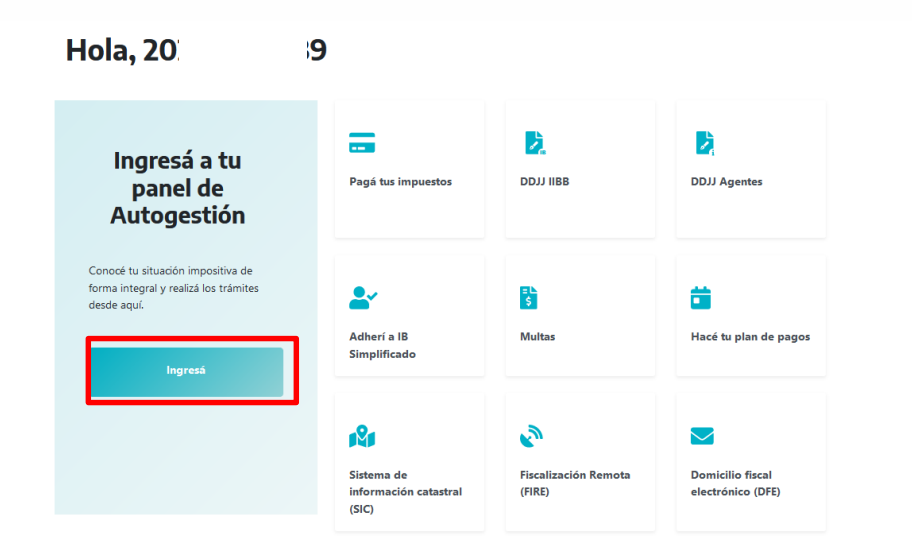

ARBA

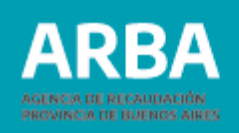

### Paso 2

Una vez adentro del panel de Autogestión, seleccionar en el margen izquierdo la opción "CBU" para poder declararlo.

#### Autogestión

| <u>ළ</u> ign                              | IACIO 🗹 | Mi cuenta corriente  | Objetos de terceros |         |               |
|-------------------------------------------|---------|----------------------|---------------------|---------|---------------|
| CUIT                                      |         |                      |                     | Deuda   | Saldo a favor |
| 209                                       |         | 2 Ingresos Brutos    |                     | \$ 0,00 | \$ 0,00       |
| Domicilio Fiscal<br>LA PLATA NOROESTE CAL | LE 5    | 🏫 (1) Inmobiliario 🗸 |                     | \$ 0,00 | \$ 0,00       |
| Datos de contacto<br><b>@gma</b>          | il.com  | 🖆 (1) TGB 🗸          |                     | \$ 0,00 | \$ 0,00       |
| CBU<br><b>Sin declarar</b>                | Ľ       | TOTALES              |                     | \$ 0,00 | \$ 0,00       |
| Mis accesos frecuentes                    | ~       |                      | 📼 Pagá              |         |               |

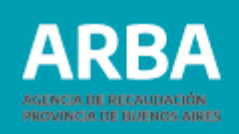

## Paso 3

Una vez allí, dentro de la pantalla Gestioná tus CBU, se debe seleccionar la opción "Cargar nueva CBU" y completar los datos numéricos correspondientes a tu CBU y luego seleccionar "Agregar". Una vez agregada, podrás consultarlas haciendo clic en Ver CBU cargadas.

| stioná tus CBU                  | Podés agregar un nuevo CBU, consultar los CBU | Gestioná tus CBU        |                  | Podés agregar un nuevo | CBU, consultar los C<br>cargados y eliminar |
|---------------------------------|-----------------------------------------------|-------------------------|------------------|------------------------|---------------------------------------------|
| rgar nueva CBU Ver CBU cargadas | cargados y einninarios.                       | Cargar nueva CBU        | Ver CBU cargadas |                        |                                             |
|                                 |                                               | Listado de CBU caroadas |                  |                        |                                             |
|                                 |                                               |                         |                  |                        | <b>① Ver historial</b>                      |

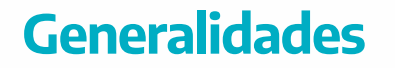

A fin de confeccionar los planes de pago con CBU (plan general prejudicial y judicial, miniplan y plan de agentes de recaudación) el contribuyente deberá ingresar con CUIT y CIT. Para la confección de los planes de pago judiciales, del impuesto sobre los ingresos brutos, agentes de recaudación e inmobiliario complementario el ingreso no cambia toda vez que siempre es con CUIT y CIT.

Para los impuestos inmobiliario básico, automotores y embarcaciones deportivas se habilitará un link diferente para acceder a estos planes según la pantalla de ejemplo que sigue:

#### Automotor

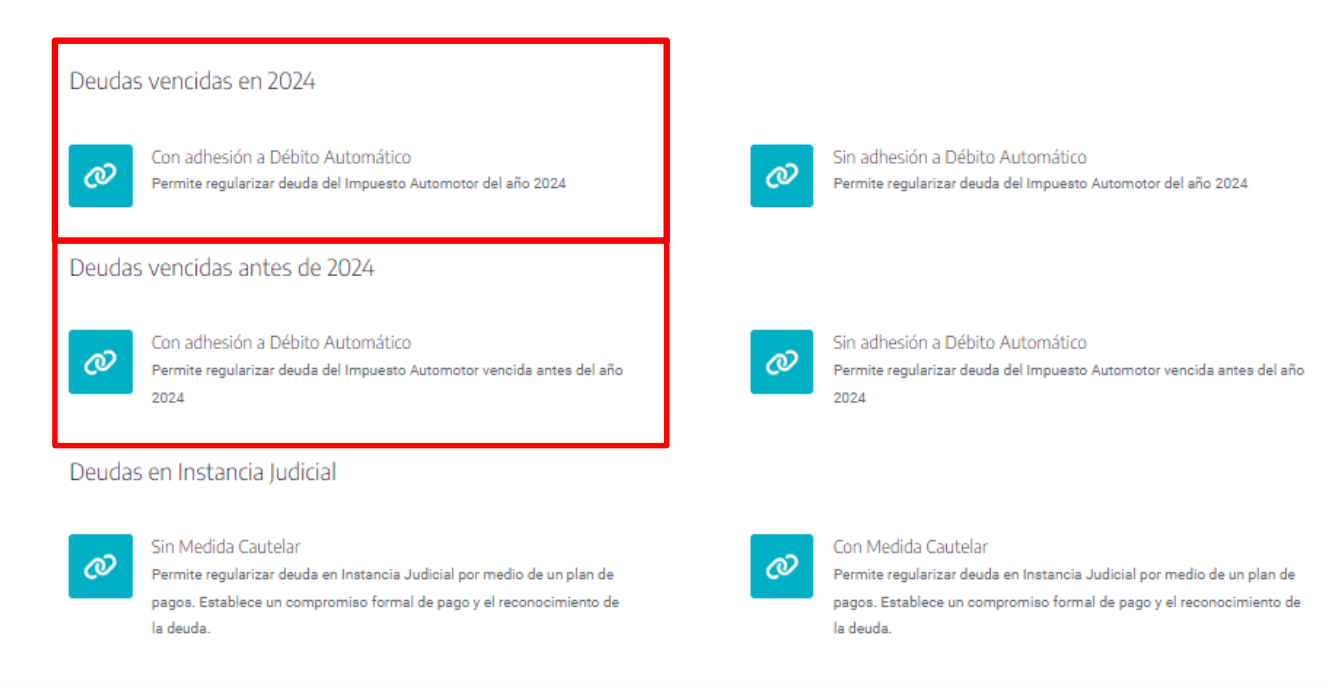

## **Consideraciones a tener en cuenta:**

- 1) El contribuyente podrá utilizar esta opción sobre los bienes que se encuentren registrados con su CUIT.
- 2) Podrá seleccionar la CBU en la cual desea se efectúe el débito siempre que se haya registrado en el portal de autogestión previo a la confección del plan de pagos. No se podrá ingresar manualmente una CBU.
- 3) La adhesión al débito es desde la confección del plan de pagos y los vencimientos del contado/anticipo/primera cuota (según corresponda) será:
  - a. Para los acogimientos que se adhieran a débito automático y que se confeccionen entre el primer día y hasta el día 15 inclusive de cada mes los vencimientos comenzarán, tanto para la modalidad contado, anticipo o primera cuota (para los planes de pago que no tengan anticipo), el día 10 o hábil siguiente del mes siguiente al de formalización del acogimiento. El resto de los vencimientos serán el día 10 o hábil siguiente de los meses sucesivos.
  - b. Para los acogimientos que se adhieran a débito automático y que se confeccionen entre el día 16 y hasta el día 30/31 inclusive de cada mes los vencimientos comenzarán, tanto para la modalidad contado, anticipo o primera cuota (para los planes de pago que no tengan anticipo), el día 10 o hábil siguiente del mes subsiguiente al de formalización del acogimiento. El resto de los vencimientos serán el día 10 o hábil siguiente de los meses sucesivos.
- 4) No obstante estar el plan de pagos adherido a débito automático con CBU se podrán liquidar el contado/anticipo/cuotas por la web en las mismas condiciones actuales.
- 5) Están excluidos de esta opción los planes de pago judiciales con transferencia de fondos

La dinámica para la confección del plan de pagos será la siguiente:

Luego de la autenticación y habiendo completado el objeto por el cual desea formular el plan de pagos aparecerá la siguiente pantalla:

| Impresion                 | del estado de deuda                                                 |                                                                        |  |
|---------------------------|---------------------------------------------------------------------|------------------------------------------------------------------------|--|
| IMPORTANTE: para          | continuar con la confección del plan de pagos debe                  | rrá presionar el botón "Imprimir estado de deuda" y luego "Continuar". |  |
| Datos de refere           | ncia                                                                |                                                                        |  |
| Impuesto                  | INMOBILIARID                                                        | Identificación 055                                                     |  |
| Recuerde                  | Kegularice ahora                                                    |                                                                        |  |
| Para obtener el detalle o | le la deuda que régulariza en el plan de pagos, recuerde imprimir ( | el estado de deuda                                                     |  |
|                           |                                                                     | Imprimir estado de deuda                                               |  |
|                           |                                                                     |                                                                        |  |

Luego debe imprimir el estado de deuda o guardar el PDF:

| ARB/                                                                  | ÓN<br>AIRES                  |                                                                                                    | PLAN DE                                            | PAGOS                                                                                                    | 1/1                                        |
|-----------------------------------------------------------------------|------------------------------|----------------------------------------------------------------------------------------------------|----------------------------------------------------|----------------------------------------------------------------------------------------------------|--------------------------------------------|
| RESOLUCION<br>Nº de IDENTIFICACIO<br>TITULAR 20<br>FECHA DE EMISION Y | N 055<br>-0<br>DISTRITO      | 7 <b>/</b> 29328565692<br>DNI 0<br>EMISOR 19/12/2022                                                     | La Plata<br>IMPUESTO<br>Val. Fis<br>932            | , 19 de DICIEMBRE<br>INMOBILIARIO<br>scal: ******424430<br>Plar                                                   | ae 2022                                    |
| A/CUOTA<br>2022/01<br>2022/02<br>2022/03<br>2022/04<br>Total de Deud  | TR<br>(<br>(<br>(<br>a segur | MONTO ORIGINAL<br>55.484,3000000<br>55.484,3000000<br>55.484,3000000<br>5.484,3000000<br><b>Art.75</b> : | INDICE AL 31/12/1999<br>1, 393<br>1, 253<br>1, 170 | DEUDA ACTUALIZADA<br>91-019, 60<br>92-019, 60<br>92-011, 60<br>66-619, 40<br>************************************ | 60<br>CODIGO<br>SP<br>SP<br>SP<br>SP<br>SP |

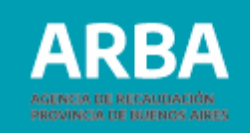

Luego puede continuar, en la pantalla siguiente debe seleccionar la modalidad de pago elegida y si adhiere a débito automático:

| Datos de refere | ncia               |                                                     |                               |  |
|-----------------|--------------------|-----------------------------------------------------|-------------------------------|--|
| Impuesto        | INMOBILIARIO       |                                                     | Identificación                |  |
|                 | Esta es<br>Regular | su deuda total y no para de crecer. O S<br>ce ahora | 979.845,34055954920           |  |
|                 | Pla                | ies disponibles                                     |                               |  |
|                 |                    | Cuots / Importe                                     |                               |  |
|                 |                    | Contado/Cdo \$ 336.916,60                           |                               |  |
|                 |                    | 006 cuotas de \$ 70.718,70                          |                               |  |
|                 |                    | 009 cuotas de \$ 51.716,60                          |                               |  |
|                 |                    | 012 cuotas de \$42.417,70                           |                               |  |
|                 |                    | 015 cuotas de \$35,847,90                           |                               |  |
|                 |                    | 018 cuotas de \$ 32.276,60                          |                               |  |
|                 | 0                  | 021 cuotas de \$ 29.850,80                          |                               |  |
|                 | 0                  | 024 cuotas de \$ 28.096,80                          |                               |  |
|                 |                    | ¿Desea adherir el plan de                           | e pagos al débito automático? |  |
|                 |                    | SI Adherir                                          | NO Adherir                    |  |
|                 |                    | Volver                                              | Apertura del plan             |  |

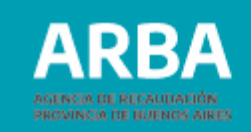

Al seleccionar la adhesión, el sistema mostrará las CBU que se encuentran registradas en el "autogestión" y validadas; solamente se podrá seleccionar una CBU por plan de pagos:

| Cuota / Importe              |  |
|------------------------------|--|
| O Contadol/Cdo \$ 336.916,60 |  |
| 006 cuotas de \$70,718,70    |  |
| Lista de CBUs                |  |
| Linets & COU Separates       |  |
|                              |  |
| Volver Apertura del plan     |  |

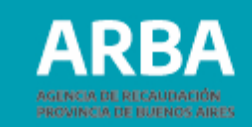

Seleccionada la CBU, se vuelve a la pantalla anterior y se visualizará remarcado en negrita el botón "si adhiero", seguidamente deberá ir al botón "apertura del plan".

| Cuota / Importe                                                                     |  |
|-------------------------------------------------------------------------------------|--|
| O Contado/Cdo \$ 336.916.60                                                         |  |
| 006 coolas de \$70.718,70                                                           |  |
| O 009 codas de \$51.716,00                                                          |  |
| O 012 cuotas de \$42,417,70                                                         |  |
| O 115 cuotas de \$35.847,90                                                         |  |
| O 018 cuotas de \$32,276,60                                                         |  |
| O 021 cuotas de \$29.850,80                                                         |  |
| O 024 curtas de \$ 28 099,80                                                        |  |
| ¿Deses adherr el plan de pagos al débito automático?                                |  |
| St Adherir NO Adherir                                                               |  |
| La CEU seleccionada para la adhesión al dibito automático es 0200455874521306874512 |  |

#### Confirmación del plan de pagos: se idéntica la modalidad de pago y CBU seleccionada:

|                 |                                                                                 | Planes de Pago                                             |  |
|-----------------|---------------------------------------------------------------------------------|------------------------------------------------------------|--|
| Confirmac       | ión de la apertura del plan<br>os y haga cicx en "Continue" al està de accurdo. |                                                            |  |
| Datos de refere | ncia                                                                            |                                                            |  |
| Impuesto        | INMOBILIARIO                                                                    | Mentificación 055-                                         |  |
|                 | Esta es su deuda total y no<br>Regularice ahora<br>Confirmación de plan         | para de crecer. 0 \$ 979.845,76349515180                   |  |
|                 |                                                                                 |                                                            |  |
|                 | Ud. esta registrando un plan o                                                  | le pages confeccionado de la siguiente forma:              |  |
|                 | Ud. esta registrando un plan o<br>086 cuotas de:                                | la pagos confeccionado de la siguente forma<br>\$70.711.70 |  |

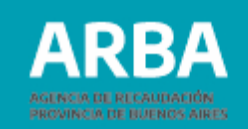

#### Al confirmar surge la pantalla:

| RBA AGENCIA DE RECAUDACIÓN<br>PROVINCIA DE BUENOS AIRES |                 |                                                                                                    |       |  |  |
|---------------------------------------------------------|-----------------|----------------------------------------------------------------------------------------------------|-------|--|--|
|                                                         |                 | Planes de Pago                                                                                                    |       |  |  |
| Acogimie                                                | ento registrado |                                                                                                    |       |  |  |
| Datos de refe                                           | erencia         |                                                                                                    |       |  |  |
| Impuesto                                                | INMOBILIARIO    | Identificación                                                                                                    | 055   |  |  |
|                                                         |                 | Plan de pagos confeccionado<br>6 cuotas de \$70.718,70<br>La CBU selecconsta para la adhesia automático es 82004587452130881 | 74512 |  |  |
|                                                         |                 | Inicio                                                                                                    |       |  |  |
|                                                         |                 |                                                                                                    |       |  |  |
|                                                         |                 | 8                                                                                                    |       |  |  |

La Plata, 21 de diciembre de 2022. GERENCIA DE GESTIONES DE COBRO GERENCIA GENERAL DE COBRANZAS

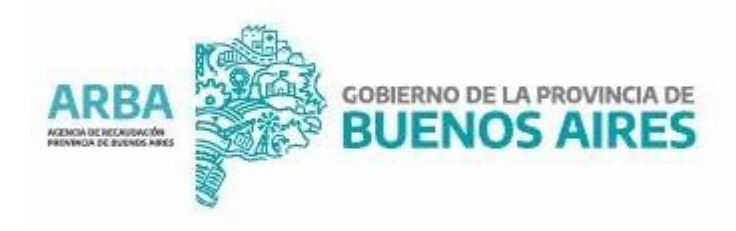